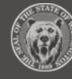

# **OFM Agency Request Analysis**

After an Agency Request Legislation is submitted to the Office of Financial Management (OFM), an analysis is created by the Executive Administrator and reviewed prior to setting up the assignments for the analysis. Once the analysis is complete the Agency Request Legislation with Analysis can then be submitted by the Executive Administrator to the Governor's office for approval.

- The OFM Executive Administrator can create, delete, update status, review, assign, complete and submit an analysis depending on the status of the Agency Request Analysis in process
- Prior to the start of the session, the OFM Executive Administrator can manage the list of required element questions contained in the agency request legislation, so the list can be tailored to the specific needs of the governor's office for the legislative session.
- The OFM Executive Administrator can also manage the list of other users that can either be auto assigned or manually assigned to the analysis of any givThe workflow for the Analysis of an Agency Request is covered in the OFM Analysis of Agency Request Legislation (Assignee Process) Job Aid.

To create a user account for BEARS, complete the <u>BEARS Security Request form for OFM/Governor's Office</u> for the application. Keep in mind only one role can be assigned per user, information on roles and permissions can be found in the <u>Roles and Permissions Guide</u>.

- BEARS can be accessed using Chrome, Firefox, or Microsoft Edge. Access <u>BEARS application</u>.
- For more information about BEARS and training materials, please visit the <u>BEARS web page</u>.
- ✓ For additional information about BEARS or becoming a BEARS user, contact the OFM Help Desk.

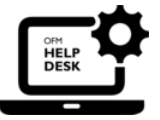

HereToHelp@ofm.wa.gov 360.407.9100

# **Table of Contents**

| OFM Agency Request Analysis               | 1 |
|-------------------------------------------|---|
| Table of Contents                         | 2 |
| Landing Screen                            | 3 |
| Agency Request for Analysis (List) Screen | 4 |
| Create Agency Request Analysis            | 7 |
| Update Status                             |   |
| Assignments                               |   |
| OFM Administration                        |   |
|                                           |   |

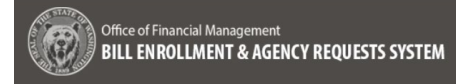

# **Landing Screen**

When an OFM Executive Administrator logs into BEARS, the landing screen provides the following information:

| Office of Financial Managero<br>BILL ENROLLMENT & A | GENCY REQUESTS SYSTEM                                 |                    |           | bearsExecutiveAdministrator®ofm.wa.gov |
|-----------------------------------------------------|-------------------------------------------------------|--------------------|-----------|----------------------------------------|
| Agency Requests                                     | Session: 2020 Regular Session of the 66th Legislature |                    |           |                                        |
| Agency Requests For Analysis                        | Dates of Interest                                     |                    | Documents | 🖉 Links                                |
| Enrolled Bills                                      |                                                       |                    |           |                                        |
| CFM Administration                                  | Cutoff for Agency Submissions                         | September 18, 2022 |           | Email Message to Legislature           |
|                                                     | Erst Day of Session /Second Monday in January         | lanuary 09, 2023   |           | Fiscal Notes                           |
|                                                     | Fiscal Year End                                       | June 30, 2023      |           | Agendas, Schedules, and Calendars      |
|                                                     |                                                       | ,                  |           | Capitol Campus Activities & Events     |
|                                                     |                                                       |                    |           |                                        |
|                                                     |                                                       |                    |           |                                        |
|                                                     |                                                       |                    |           |                                        |
|                                                     |                                                       |                    |           |                                        |
|                                                     |                                                       |                    |           |                                        |
|                                                     |                                                       |                    |           |                                        |
|                                                     |                                                       |                    |           |                                        |
|                                                     |                                                       |                    |           |                                        |
|                                                     |                                                       |                    |           |                                        |
|                                                     |                                                       |                    |           |                                        |
|                                                     |                                                       |                    |           |                                        |
|                                                     |                                                       |                    |           |                                        |
|                                                     |                                                       |                    |           |                                        |
|                                                     |                                                       |                    |           |                                        |

- Toolbar Located near the top of all pages
  - Agency the agency assigned
  - Session Current legislative session (In the future a drop down containing past sessions as view only for research purposes will be provided)
  - Help Help provides the phone number and an email link to contact the OFM Helpdesk
- Sidebar or Left side Navigation Populates with workflow components based on where the user is in the process
- Page Header Session always populates, with Agency Request ID Title (Request Status) and Analysis (Analysis Status) populated after an analysis is created
- Dates of Interest, Documents and Links

**Important:** For updates to the content displayed on the Landing Screen, please submit a help desk ticket with the proposed changes. For documents it is recommended that a link to the document stored in a static location be provided versus the document itself.

**Important:** An Executive Administrator can only create a new analysis for an Agency Request with a Request

Status of Pending or Revision Requested and no analysis previously created.

# Agency Request for Analysis (List) Screen

The **Agency Request for Analysis** (List) Screen can include all the Agency Requests in the following sortable columns:

- Department Request # Manually entered by OFM
- Agency Agency number and name
- Agency Request Title Agency Request Title entered when the Agency Request was created
- Request Status The status of the Agency Request in process
- Analysis Name of the analysis created for the Agency Request
- Analysis Status Status of the analysis in process
- Governor's Decision Approved or Denied

Important: An Executive Administrator can only create a new analysis for an Agency Request with a Request Status of Pending or Revision Requested and no analysis previously created.

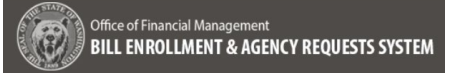

#### 1. View/Edit:

To create an analysis for an Agency Request, log in as an OFM Executive Administrator, navigate to **Agency Requests for Analysis** (list) screen via the left side navigation

→ Check the box next to a Agency Request with a Request Status of Pending or Revision Requested

→ Select the View/Edit button (Shortcut Key: alt+shift+m)

→ Navigate to the Analysis Information screen for the Agency Request selected

**Note:** if any analysis already exists for an Agency Request use the **View/Edit** button (alt+shift+m) to access the Agency Request. The following statuses are be locked for editing:

- Gov's Review
- Withdrawn
- Returned
- Decision Made

| ssion: 2020 Regular Sessio | n of the 66th Legislature |                         |                      |                      |                       |           |               |            |         |
|----------------------------|---------------------------|-------------------------|----------------------|----------------------|-----------------------|-----------|---------------|------------|---------|
| Agency Requests F          | or Analysis               |                         |                      |                      |                       | Z Z-Draft | Reports       | View/Edit  | Delete  |
| Department Re 🔿 🕎          | Agency 0                  | Agency Reques 🔿 🔻       | Request Status 0 🛛 🔻 | Status Change 🗅 🔻    | Analysis 0            | T Anal    | ysis Status 🔸 | Governor's | >eci ○▼ |
| 0001-999                   | 105 - Office of Financi   | test                    | OFM Review           | 05/23/2022, 03:20 PM | test                  | Pend      | ing           |            |         |
| 1111-116                   | 105 - Office of Financi   | test                    | OFM Review           | 05/10/2022, 10:26 AM | test                  | In Re     | view          |            |         |
| 1111-111                   | 105 - Office of Financi   | Janice test 99699 email | Decision Made        | 05/05/2022, 03:36 PM | Janice test 99699 ema | i Com     | piete         | Approved   |         |
|                            | 105 - Office of Financi   | test                    | Pending              | 05/24/2022, 03:28 PM |                       |           |               |            |         |
| Sour 4                     |                           |                         |                      |                      |                       |           |               |            |         |
| Contract of                |                           |                         |                      |                      |                       |           |               |            |         |

Analysis is locked from editing: Agency request status is Withdrawn

### 2. Z-Draft:

To update the Z-Draft Number anytime during the Agency Request for Analysis process:

→ Select the Agency Request on the Agency Requests for Analysis (list) Screen and select on the Z-Draft button (alt+shift+z)

→ Enter the new Z-Draft number in the pop-up provided. If the format is incorrect the following validation error is provided:

"The Final Z-Draft Number must be entered using Z followed by a dash, then a four digit number from 0001 to 9999 followed by a period followed by a one to three digit number from 1 to 999."

→ Edit Z-Draft Confirmation:

"You are about to edit the Z-Draft Number to the following:

(Text field to enter new Z-Draft Number)

This cannot be undone, continue?"

Followed by:

- Cancel Cancel navigates back to the Agency Requests for Analysis (list) screen with no changes
- Confirm Confirm updates the Z-Draft number to the new number and provide a successful save message

|                                               | !                                                                                                    |
|-----------------------------------------------|----------------------------------------------------------------------------------------------------|
|                                               | Edit Z-Draft Confirmation                                                                                                    |
| ou are al                                     | bout to edit the Z-Draft Number to the following:                                                                                                    |
| The Final Z-D<br>our digit nu<br>hree digit n | raft Number must be entered using Z followed by a dash, then a mber from 0001 to 9999 followed by a period followed by a one to umber from 1 to 999. Example: Z-0001.1 |
|                                               | Cancel Confirm                                                                                                    |
|                                               |                                                                                                    |

----

# Image: Confirmation Edit Z-Draft Confirmation You are about to edit the Z-Draft Number to the following: Z-0001.1 This action cannot be undone, continue? Image: Confirm

Z-Draft Number successfully saved.

# **Create Agency Request Analysis**

#### 1. Select:

# → The Agency Request

**Information** Screen contains all of the information from the review screen for the Agency Request, including:

- General Information
- Stakeholders
- Agency Contacts
- Required Elements
- Attachments

→ After a review of the Agency Request information, the Executive Adminstrator can select the Create Analysis button (alt+shift+m) and navigate to the Analysis Information Screen

Create Analysis

2. Create Analysis:

→ The Analysis Information Screen populates the Analysis Name field with the name of the Agency Request selected, it can then be edited

→ The **Department Request #** must be entered manually with a format of xxxx-xxx, character limit is 8 including the hyphen

→ Based on the nature of the Agency Request the Lead is designated as Policy or Budget by selecting the Policy or Budget radio button

| endbards              | Session: 2023 Re                                              | pular Section of the Ultra Legislanure | Agency Request: 10832-5      | e fusig                        |           |                                             |  |
|-----------------------|---------------------------------------------------------------|----------------------------------------|------------------------------|--------------------------------|-----------|---------------------------------------------|--|
| lequests For Analysis | Agency Rec                                                    | uest Information                       |                              |                                |           | Concern Analysis 22 Updates Status D View P |  |
| lequest information   | · 8- · · /                                                    |                                        |                              |                                |           |                                             |  |
| e Agency Requests     | General In                                                    | formation                              |                              |                                |           |                                             |  |
|                       | Title                                                         |                                        |                              |                                |           |                                             |  |
| Caroled Bits          | test                                                          |                                        |                              |                                |           |                                             |  |
| ation                 | Descriptio<br>No informa                                      | n<br>Kon has been provided             |                              |                                |           |                                             |  |
|                       | Program                                                       |                                        |                              |                                |           |                                             |  |
|                       | The Progra                                                    |                                        |                              |                                |           |                                             |  |
|                       | 2-Draft Nu<br>2-0001.1                                        | mber                                   |                              |                                |           |                                             |  |
|                       | Related Agency Request                                        |                                        |                              |                                |           |                                             |  |
|                       | This is a new agency request unrelated to any prior requests. |                                        |                              |                                |           |                                             |  |
|                       | Stakeholders                                                  |                                        |                              |                                |           |                                             |  |
|                       | (Agencies are                                                 | required to submit of least one s      | tokeholder.)                 |                                |           |                                             |  |
|                       | Name                                                          | Contact Information                    |                              | Drgenizetten                   | Position  | Explanation                                 |  |
|                       | 1602 1001                                                     | ness@rest.com                          |                              | OPV                            | \$.goots  |                                             |  |
|                       | Agency Co                                                     | ntacts                                 |                              |                                |           |                                             |  |
|                       | (Agencies are                                                 | required to submit of least one i      | Igency Contact / Subject Met | ter Erpert.)                   |           |                                             |  |
|                       | Name                                                          | Contact Information                    | Organization                 | Reis                           |           | Additional Contact information              |  |
|                       | twat text                                                     | tweb@tweb.com                          | OPM                          | Agency Contect / Subject Wette | er lopert |                                             |  |
|                       |                                                               |                                        |                              |                                |           |                                             |  |
|                       | Required Elements                                             |                                        |                              |                                |           |                                             |  |
|                       | 1. does it work?                                              |                                        |                              |                                |           |                                             |  |
|                       | Vat                                                           |                                        |                              |                                |           |                                             |  |
|                       | Back                                                          |                                        |                              |                                |           |                                             |  |

# Session: 2020 Regular Session of the 66th Legislaure Analysis Information Complete the fields below. All fields are required to save the form unless otherwise indicated. Analysis Name Pepartment Request # 2211-105

# Lead Policy O Budget

3. Save (unsuccessful): If the Analysis Name or Department Request # is not entered, on save the following validation is provided:

"The following fields have missing/invalid entries:

- Analysis Name is required.
- The Department Request Number is required.

The validation messages of "Analysis Name is required." and "The Department Request Number is required." are presented under the text boxes provided

#### 4. Save (successful):

After completing the required Analysis Information select on the **Save** button (alt+shift+s) and the following message will be provided:

"Analysis {Name of Analysis} for {Title of Agency Request} successfully saved."

| ession: 2020 Regular Session of the 66th Legislature Agency Request: 10284 - tes                                                   | t (OFM Review) Analysis: test (In Review)  |
|----------------------------------------------------------------------------------------------------|--------------------------------------------|
| Analysis Information                                                                                                    | Save                                       |
| The following fields have missing/invalid entries:<br>• Analysis Name is required.<br>• The Department Request Number is required. |                                            |
| Complete the fields below. All fields are required to save the form unless                                                         | otherwise indicated.                       |
| Analysis Name                                                                                                    | Department Request #                       |
|                                                                                                    |                                            |
| Analysis Name is required.                                                                                                    | The Department Request Number is required. |
| Lead                                                                                                    |                                            |
| Policy                                                                                                    |                                            |
| O Budget                                                                                                    |                                            |
|                                                                                                    |                                            |
| Back Continue                                                                                                    | 6                                          |

| and the second second second second second second second second second second second second second second second |                      |  |
|----------------------------------------------------------------------------------------------------|----------------------|--|
| halysis information                                                                                              |                      |  |
| omplete the fields below. All fields are required to save the form unless otherwise                              | indicated.           |  |
| nalysis Name                                                                                                    | Department Request # |  |
| Analysis Information 1                                                                                           | 1111-116             |  |
| ead                                                                                                    |                      |  |
| Policy                                                                                                    |                      |  |
| O Budget                                                                                                    |                      |  |
|                                                                                                    |                      |  |

#### 3. Delete Analysis:

➔ Check the box next to an Agency Request with one of the following statuses:

- Pending,
- OFM Review,
- Revision Requested,
- Withdraw Requested

→ Then select the **Delete** button (alt+shift+x)

→ The following confirmation is presented:

"You are about to delete {Name of File} and any analysis that may be associated to this request. This action cannot be undone, continue?"

- Cancel takes the user back to the screen without changes
- Delete removes the Agency Request from the list and the database and provides the following message:

"Agency request {Name of File} successfully deleted."

#### 4. Reports:

→ Select the **Reports** button (alt+shift+d) and select a report from the dropdown list of reports provided:

- Agency Request FULL
- Departmental Request Recommendations – Agency Request
- Governor's Executive
   Summary Agency Request

| Delete                                                                                                    |   |
|----------------------------------------------------------------------------------------------------|---|
| !                                                                                                    |   |
| Delete Confirmation<br>You are about to delete janice test and any analysis<br>that may be associated to this request. This action<br>cannot be undone, continue?<br>Cancel Delete |   |
| Agency request Test June 1 successfully deleted.                                                                                                    |   |
| Reports                                                                                                    | _ |
| !                                                                                                    |   |
| Run Report                                                                                                    |   |
| Select a report V                                                                                                    |   |
| Cancel Run Report                                                                                                    |   |

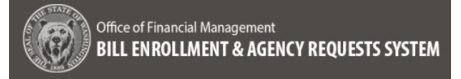

### **Update Status**

#### 1. Update Status:

The status of an Agency Request can be updated without creating an analysis

🔁 Update Status

→ Select the **Update Status** button (alt+shift+u) on the **Agency Request Information** Screen

→ Navigate to the **Update Status** Screen and select one of the following:

- Revision Requested
- Withdrawn Requested
- Returned

Then enter a **Reason for Request** in the text box provided

#### 2. Save (unsucessful):

If the **Reason for Request** has not been entered on save the following validation is provided:

"The following fields have missing/invalid entries:

• Reason for Request is required"

The validation message of "Reason for Request is required" is presented under the text box provided

| ession: 2020 Regular Session of the 66th Legislature                                            |       |
|-------------------------------------------------------------------------------------------------|-------|
| Update Status                                                                                   | 🚼 Sav |
| Complete the fields below. All fields are required to save the form unless otherwise indicated. |       |
| Agency Request Title                                                                            |       |
| test                                                                                            |       |
| Agency Request Status                                                                           |       |
| O Revision Requested                                                                            |       |
| O Withdrawn Requested                                                                           |       |
| O Returned                                                                                      |       |
| Reason for Request                                                                              |       |
|                                                                                                 |       |
|                                                                                                 | /     |
|                                                                                                 |       |
| Back Continue                                                                                   |       |

| Ipdate Status                                                                                   | 🕄 s |
|-------------------------------------------------------------------------------------------------|-----|
| he following fields have missing/invalid entries:  • Reason for Request is required             |     |
| Complete the fields below. All fields are required to save the form unless otherwise indicated. |     |
| Agency Request Title                                                                            |     |
| est                                                                                             |     |
| Agency Request Status                                                                           |     |
| O Revision Requested                                                                            |     |
| O Withdrawn Requested                                                                           |     |
| 8 Returned                                                                                      |     |
| Reason for Request                                                                              |     |
|                                                                                                 |     |
| lason for Request is required                                                                   |     |
| Back Continue                                                                                   |     |
| Back Continue                                                                                   |     |

#### 3. Save (successful):

After an **Agency Request Status** has been selected and and a **Reason for Request** provided

→ Select the **Save** button (alt+shift+s) and receive the following confirmation:

#### "Update Status Confirmation

Are you sure you want to update the status to {Agency Request Status}? Click here to generate the email and Update Status or Cancel to return to the page."

- Cancel Returns to the Update Status page with no changes
- Update Updates the Status of the Agency Request and creates an email notification to edit before sending.

→Once the Agency Request Status is updated successfully the following message is provided:

"Agency request status for {name of Agency Request} successfully updated."

| Complete the fields below. All fields are required to save the form unless otherwise indicated. |  |
|-------------------------------------------------------------------------------------------------|--|
| Agency Request Title                                                                            |  |
| test                                                                                            |  |
| Agency Request Status                                                                           |  |
| Revision Requested                                                                              |  |
| O Withdrawn Requested                                                                           |  |
| O Returned                                                                                      |  |
| Reason for Request                                                                              |  |
| This is a reason.                                                                               |  |
|                                                                                                 |  |
|                                                                                                 |  |
| Back Continue                                                                                   |  |
|                                                                                                 |  |
|                                                                                                 |  |
|                                                                                                 |  |
|                                                                                                 |  |
|                                                                                                 |  |
|                                                                                                 |  |
|                                                                                                 |  |
|                                                                                                 |  |
| Update Status Confirmation                                                                      |  |
| Are you sure you want to update the status to                                                   |  |
| With drawn Down and Collector and a second to the                                               |  |
| withdrawn Reduested? Click here to generate the                                                 |  |
| email and Update Status or Cancel to return to the                                              |  |
| email and Update Status or Cancel to return to the page.                                        |  |
| email and Update Status or Cancel to return to the page.                                        |  |
| email and Update Status or Cancel to return to the page.                                        |  |
| Cancel Update                                                                                   |  |
| Cancel Update                                                                                   |  |

Agency request status for agency request June 21 successfully updated.

# Assignments

#### 1. View Assignments:

→ navigate to Assignments (list) Screen via the Continue button at the bottom of the Analysis Information Screen or the left side navigation

→ The the list provides the following columns:

- Assignee
- Assignment Status
- Budget/Policy
- Preparer
- Reviewer
- Analysis Assignment
- Assignee Role
- Due Date

→ The Assignees visible in the list are those that were auto-assigned (see the <u>OFM Administration - Manage</u> <u>Assignents for more information</u>) when the analysis was created OR manually added to the analysis.

→ The assignees auto-assigned that are budget analysts or policy advisors will be originally designated with a preparer/reviewer role and there role will need to be updated by editing those assignees to select the appropriate Preparer or Reviewer role.

→ The numbers displays in the Preparer and Reviewer column reflect the total count of analysis assigned to the Analyst/Advisor as the Reviewer and/or Preparer for agency requests.

| cy Requests             | Session: 2022 Regular Ses | ion of the 67th Legislature | Agency Request: 10 | 10 - Bears are really cool anim | uls (OFM Review) Analysis: E | lears are really cool animals this an | a (în Review)            |            | _     |
|-------------------------|---------------------------|-----------------------------|--------------------|---------------------------------|------------------------------|---------------------------------------|--------------------------|------------|-------|
| y Requests For Analysis | Assignments               |                             |                    |                                 |                              |                                       | 🚊+ Assign 🛛 🛨 New        |            | eleco |
| ncy Request information | Assignee                  | Assignment Status           | Budget/Policy      | Preparer                        | Reviewer                     | Analysis Assignments                  | Assignee Role            | Due Date   |       |
| rsis Information        | Michelle Marrs            | Complete                    | Policy Advisor     | 0                               |                              | Analysis Details. Fiscal              | Preparer                 | 08/29/2022 |       |
| holders                 | Anna Lising               | Assigned                    | Policy Advisor     |                                 | 3                            | Analysis Details                      | Reviewer                 | 09/27/2022 |       |
| sis Details             | Anna Minor                | Assigned                    | Budget Analyst     |                                 | 1                            | Analysis Details                      | Reviewer                 | 09/27/2022 |       |
| Impact Information      | Cheri Keller              | Not Assigned                |                    |                                 |                              | Analysis Details                      | SBA Reviewer             |            |       |
| ates                    | Ro Marcus                 | Not Assigned                |                    |                                 |                              | Analysis Details, Revie               | Legal Reviewer           |            |       |
| sis Recommendations     | Scott Merriman            | Not Assigned                |                    |                                 |                              | Review/Edit Analysis                  | Legislative Director Re  |            |       |
| ency Clause             | Bears Executive R         | Not Assigned                |                    |                                 |                              | Review/Edit Analysis                  | Policy Director Reviewer |            |       |
| w Analysis              |                           |                             |                    |                                 |                              |                                       |                          |            |       |
| Administration          |                           |                             |                    |                                 |                              |                                       |                          |            |       |

# **Important:** The assign button will override the specified notification order and set the assignee to an assigned status and send the assignment notification regardless of where in the process the analysis is.

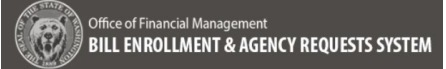

#### 2. New Assignment:

→ Select the New Assignment button (alt+shift+n) at the top of the Assignments (List) Screen

→On the Assignments Screen select an Assignee from the Email dropdown, the Full Name and Phone Number will populate by OFM identity

**Note:** If you do not see the person you want to add in the dropdown, put in a help desk ticket to add the assignee, please include their role, and whether they should be set to auto assign.

→ Select an Assignee Role from the following dropdown menu:

- Legal Reviewer
- Legislative Director Reviewer
- Policy Director Reviewer
- Preparer
- SBA Reviewer

→ Select the Select All checkbox, or one or some Assignment(s) from the list:

- Analysis Details
- Analysis Recommendations
- Emergency Clause
- Fiscal Impact Information
- Other Impacts
- Revenue and Expenditure
   Estimates
- Review/Edit Analysis
- Stakeholder
- ➔ Due date is optional

#### 3. Save (Successful):

After the assignment is completed, select the **Save** button (alt+shift+s) and the following message will be provided:

"Assignee successfully saved."

**Note:** If the Assignee is a Budget Analyst or Policy Advisor the count of Assignments for that role across all Agency Requests for the session will populate on the **Assignments list Screen** 

| ← → C ① iii ga-bears.ofm.iva.gov/20/analysis/10;                           | 84/1672/assignments                                                                                                    |                           |                    |                      |                      |                       |                          | Q 22          | 🖄 💶 🗳 🕹 🗯 🖬 🔘 🥘 🗄   |
|----------------------------------------------------------------------------|----------------------------------------------------------------------------------------------------|---------------------------|--------------------|----------------------|----------------------|-----------------------|--------------------------|---------------|---------------------|
| Office of Financial Managament<br>BILL ENROLLMENT & AGENCY REQUESTS SYSTEM |                                                                                                    |                           |                    |                      |                      |                       |                          |               | Bears Administrator |
| 置 Agency Requests                                                          | Semiter: 2020 Page/ar Same                                                                                                    | n of the 19th Legal eture | Among Request: 102 | 4-test (DRCRevent Ar | where set in finited |                       |                          |               |                     |
| Agency Requests For Analysis                                               | Contraction of the local division of the local division of the loc |                           |                    |                      |                      | Comm Frank            |                          | then Bern     |                     |
| Agency Request Information                                                 | Assignments                                                                                                    |                           |                    |                      |                      |                       |                          | S and S comes |                     |
| Analysis Information                                                       | Ausignee                                                                                                    | Assignment States         | Budget/Policy      | Preparer             | Reviewer             | Analysis Assignme     | Assignee Role            | Due Date      |                     |
| Automation                                                                 | 🗆 John Doe                                                                                                    | Not Assigned              | Budget Analyst     |                      |                      | Review/Edit Analysis  | Preparer/Reviewer        |               |                     |
| Analysis Details                                                           | Isson Drown                                                                                                    | Not Assigned              | Policy Advisor     |                      |                      | Review/Colt Analysis  | Preparen/Tev/en/er       |               |                     |
| Fiscal Impact Information                                                  | CT Keth Phillips                                                                                                    | Assigned                  | Bolicy Advisor     |                      |                      | Review Rolt Lookup    | Policy Director Reviewer |               |                     |
| Revenue and Expenditure                                                    |                                                                                                    | Arringed                  | Surfreet Analysis  |                      |                      | Review Print Analysis | Decem                    |               |                     |
| Analysis Recommendations                                                   | Unknown(bearses                                                                                                    | Not Assigned              | Policy Advisor     |                      |                      | Review/Colt Analysis  | Preparentilevener        |               |                     |
| Other Impacts                                                              | C) Jerry McGerler                                                                                                    | Not Amongst               | Roctings Amplicat  |                      |                      | Querosciteir Sealers  | Price Director Decision  |               |                     |
| Emergency Clause                                                           | El contraction                                                                                                    |                           | and the other      |                      |                      |                       | 1040-100 4000            |               |                     |
| NEVEW ANNYSIS                                                              |                                                                                                    |                           |                    |                      |                      |                       |                          |               |                     |
|                                                                            |                                                                                                    |                           |                    |                      |                      |                       |                          |               |                     |
| Choiles alls                                                               |                                                                                                    |                           |                    |                      |                      |                       |                          |               |                     |
| Governor's Office Enrolled Bith                                            | 100000                                                                                                    |                           |                    |                      |                      |                       |                          |               |                     |
| Po CFM Reministration                                                      | Reve 6                                                                                                    |                           |                    |                      |                      |                       |                          |               |                     |
|                                                                            | Back Continu                                                                                                    | c                         |                    |                      |                      |                       |                          |               |                     |
|                                                                            |                                                                                                    |                           |                    |                      |                      |                       |                          |               |                     |
|                                                                            |                                                                                                    |                           |                    |                      |                      |                       |                          |               |                     |
|                                                                            |                                                                                                    |                           |                    |                      |                      |                       |                          |               |                     |
|                                                                            |                                                                                                    |                           |                    |                      |                      |                       |                          |               |                     |
|                                                                            |                                                                                                    |                           |                    |                      |                      |                       |                          |               |                     |
|                                                                            |                                                                                                    |                           |                    |                      |                      |                       |                          |               |                     |
|                                                                            |                                                                                                    |                           |                    |                      |                      |                       |                          |               |                     |
|                                                                            |                                                                                                    |                           |                    |                      |                      |                       |                          |               |                     |
|                                                                            |                                                                                                    |                           |                    |                      |                      |                       |                          |               |                     |
|                                                                            |                                                                                                    |                           |                    |                      |                      |                       |                          |               |                     |
|                                                                            |                                                                                                    |                           |                    |                      |                      |                       |                          |               |                     |
|                                                                            |                                                                                                    |                           |                    |                      |                      |                       |                          |               |                     |
|                                                                            |                                                                                                    |                           |                    |                      |                      |                       |                          |               |                     |
|                                                                            |                                                                                                    |                           |                    |                      |                      |                       |                          |               |                     |
|                                                                            |                                                                                                    |                           |                    |                      |                      |                       |                          |               |                     |
|                                                                            |                                                                                                    |                           |                    |                      |                      |                       |                          |               |                     |

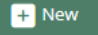

| ssignment                                                                                       |                      | 3            |
|-------------------------------------------------------------------------------------------------|----------------------|--------------|
| Complete the fields below. All fields are required to save the form unless otherwise indicated. | Assistance Bela      |              |
| Cheri Keller ·                                                                                  | Legal Reviewer       | v            |
| Assignment(s) (At least one assignment is required.)                                            | C2                   | 🗆 Select All |
| Analysis Details                                                                                | Review/Edit Analysis |              |
| Analysis Recommendations                                                                        | Stakeholders         |              |
| Emergency Clause                                                                                |                      |              |
| Fiscal Impact Information                                                                       |                      |              |
| Other Impacts                                                                                   |                      |              |
| Revenue and Expenditure Estimates                                                               |                      |              |
| Due Date (Respond if applicable.)                                                               |                      |              |
| mm/dd/yyyy                                                                                      |                      |              |
|                                                                                                 |                      |              |
| Back Add Another Assignment                                                                     |                      |              |

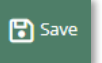

#### Session: 2020 Regular Session of the 66th Legislature Agency Request: 10284 - test (OFM Review) Analysis: Analysis Information 1 (In Review)

| Assignments     |                   |                |          |          | 🖂 Create Email 🛛 💆 Complete | 🛓+ Assign 🛛 🕂 New        | ピ Edit     | 前 Delete |
|-----------------|-------------------|----------------|----------|----------|-----------------------------|--------------------------|------------|----------|
| Assignee        | Assignment Status | Budget/Policy  | Preparer | Reviewer | Analysis Assignme           | Assignee Role            | Due Date   |          |
| 🗌 John Doe      | Not Assigned      | Budget Analyst |          |          | Review/Edit Analysis        | Preparer/Reviewer        |            |          |
| Jason Brown     | Not Assigned      | Policy Advisor |          |          | Review/Edit Analysis        | Preparer/Reviewer        |            |          |
| Keith Phillips  | Assigned          | Policy Advisor |          |          | Review/Edit Analysis        | Policy Director Reviewer |            |          |
| 🔽 Cheri Keller  | Assigned          | Budget Analyst |          |          | Review/Edit Analysis        | Preparer                 |            |          |
| Unknown(bearsex | Not Assigned      | Policy Advisor |          |          | Review/Edit Analysis        | Preparer/Reviewer        |            |          |
| Testy McTester  | Assigned          | Budget Analyst |          |          | Review/Edit Analysis        | Policy Director Reviewer |            |          |
| Anna Minor      | Assigned          | Budget Analyst |          |          | Analysis Details, Revie     | Legislative Director Re  |            |          |
| Bryan Way       | Assigned          | Budget Analyst | 0        |          | Stakeholders, Analysis      | Preparer                 | 07/29/2022 |          |
| D Shirk         | Assigned          | Budget Analyst | $\sim$   |          | Review/Edit Analysis        | Legal Reviewer           |            |          |
|                 |                   |                |          |          |                             |                          |            |          |
| Power 9         |                   |                |          |          |                             |                          |            |          |

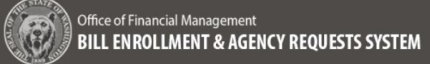

#### 4. Role Selection Validation:

→ Move away from the Assignee Role drop-down menu without selecting a role and the following validation message is presented:

"Assignee Role is required."

#### 5. Assignment:

→ Select an Assignment from the list of assignments. The list of assignments defaults to **Review/Edit Analysis**, keep this selection or select the checkbox by one of the other Assignments. At least one assignment is required.

→ Move away from the Assignment(s) field without selecting a checkbox and the following validation message is presented:

"At least one Assignment is required."

#### 6. Due Date:

A due date is not required to save the assignment. If a due date is entered it will be included in the email sent to notifying the Assignee of the initial assignment and an email will also be sent to the Assignee once the assignment is overdue.

#### 7. Save (successful):

After making a selection of one or more Assignments select the **Save** button (alt+shift+s)

#### 8. Add Another Assignment:

After the assignments are saved the Add another assignment button will be available at the bottom of the screen.

→ Select the Add Another Assignment button to add another assigment for the Assignee selected

| Office of Einstein Man               |                                                                                                 |                                 | bearsExecutiv                  | veAdministra | tor@ofn | n.wa.gov |
|--------------------------------------|-------------------------------------------------------------------------------------------------|---------------------------------|--------------------------------|--------------|---------|----------|
| BILL ENROLLMENT                      | agennen<br>& AGENCY REQUESTS SYSTEM                                                             |                                 | <b>a</b>                       | <b></b>      | 0       | •        |
|                                      |                                                                                                 |                                 | <u>Asency, 105</u> * <u>Se</u> | 55001: 2020  | neg -   | LOKOLI   |
| â Agency Requests                    | Session: 2020 Regular Session of the 66th Legislature Agency Request: 10864 - test (OFM Review) | Analysis: test (Pending)        |                                |              |         |          |
| Agency Requests For Analysis         | Assignment                                                                                      |                                 |                                |              |         | Save     |
| Agency Request Information           | rasgiment                                                                                       |                                 |                                |              |         |          |
|                                      | Complete the fields below. All fields are required to save the form unless otherwise ind        | licated.                        |                                |              |         | Â        |
| Assignments                          | Assignee                                                                                        | Assignee Role                   |                                |              |         |          |
|                                      | Iohn Doe                                                                                        | Select a role                   |                                |              |         | ~        |
|                                      | Januara                                                                                         | Assignee Role is required       |                                |              |         | _        |
|                                      |                                                                                                 |                                 |                                |              |         |          |
| Revenue and Expenditure<br>Estimates | Assignment(s) (At least one assignment is required.)                                            |                                 |                                | Select All   |         |          |
|                                      | Analysis Details                                                                                | Deview/Edit Applyrig            |                                |              |         |          |
| Other Impacts                        | Analysis Recommendations                                                                        | Review/cuit Analysis            |                                |              |         |          |
|                                      | Emergency Clause                                                                                | Selected Impacts                |                                |              |         |          |
| Review Analysis                      | Fiscal Impact Information                                                                       | Stakeholders     Talkies Painte |                                |              |         |          |
| 🖹 Enrolled Bills                     | O Other Impacts                                                                                 | Veto Information                |                                |              |         |          |
| o OFM Administration                 | Revenue and Expenditure Estimates                                                               | C veto mornadon                 |                                |              |         |          |
|                                      |                                                                                                 |                                 |                                |              |         |          |
|                                      | Due Date (Respond if applicable)                                                                |                                 |                                |              |         |          |
|                                      | Due Date (Respond ij opplicable)                                                                |                                 |                                |              |         | <b>.</b> |
|                                      |                                                                                                 |                                 |                                |              |         |          |
|                                      | Back Add Another Assignment                                                                     |                                 |                                |              |         |          |
|                                      |                                                                                                 |                                 |                                |              |         |          |
|                                      |                                                                                                 |                                 |                                |              |         |          |

| Office of Financial Manage<br>BILL ENROLLMENT &                   | ement<br>È AGENCY REQUESTS SYSTEM                                         |                                                | Bears Administrator                   |
|-------------------------------------------------------------------|---------------------------------------------------------------------------|------------------------------------------------|---------------------------------------|
| 🏦 Agency Requests                                                 | Session: 2020 Regular Session of the 66th Legislature Agency Request: 108 | 4 - test (OFM Review) Analysis: test (Pending) |                                       |
| Agency Requests For Analysis                                      | Assignment                                                                |                                                | Save                                  |
| Agency Request Information<br>Analysis Information                | Assignee                                                                  | Assignee Role                                  | · · · · · · · · · · · · · · · · · · · |
| Assignments                                                       | John Doe                                                                  | <ul> <li>Select a role</li> </ul>              |                                       |
| Stakeholders<br>Analysis Details                                  | Assignment(s) (At least one assignment is required.)                      |                                                | Select All                            |
| Fiscal Impact Information<br>Revenue and Expenditure<br>Estimates | Analysis Details     Analysis Recommendations                             | Review/Edit Analysis     Selected Impacts      |                                       |
|                                                                   | Emergency Clause                                                          | Stakeholders                                   |                                       |
|                                                                   | Fiscal Impact Information                                                 | Talking Points                                 |                                       |
|                                                                   | Other Impacts                                                             | Veto Information                               |                                       |
|                                                                   | Revenue and Expenditure Estimates                                         |                                                |                                       |
| Governor's Office Agency Requests                                 | At least one Assignment is required.                                      |                                                |                                       |
| Enrolled Bills                                                    | Due Date (Respond if applicable.)                                         |                                                | 23                                    |
| Governor's Office Enrolled Bills                                  | mm/dd/yyyy                                                                |                                                |                                       |
| 🎭 OFM Administration                                              |                                                                           |                                                |                                       |
|                                                                   | Back Add Another Assignment                                               |                                                |                                       |
| Save                                                              |                                                                           |                                                |                                       |

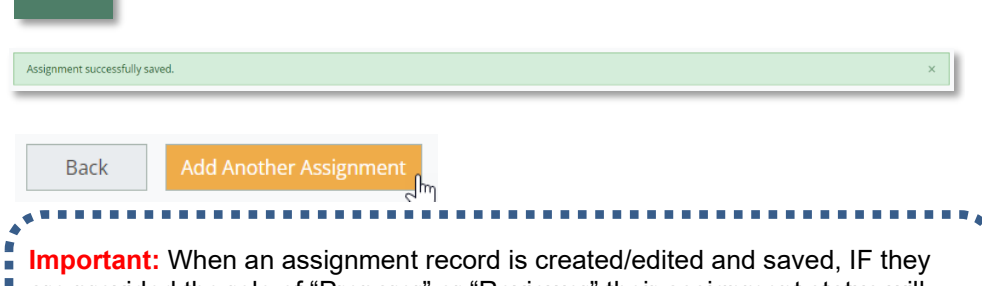

are provided the role of "Preparer" or "Reviewer" their assignment status will be updated to assigned and an email notification of the assignment will be sent, other roles will **NOT** be set to Assigned and receive notification until the prior assignments have been completed.

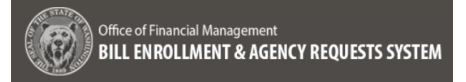

#### 9. Edit Assignment:

→ Select the Checkbox for the Assignee and then select the Edit button (alt+shift+m)

Note: When any assignment that is already set to an "Assigned" or "Overdue" status is edited and save the assignment notification will be resent.

#### 10. Create Email:

→ Select the Checkbox for the Assignee and select the **Create Email** button (alt+shift+e) this creates an email for the Assignee that can be edited in Outlook before sending it

#### **11.** Delete Assignment:

Check the box next to an Assignee:

- → Select the **Delete** button (alt+shift+x)
- → The following confirmation is presented:

"You are about to delete {Name of Assignee}This action cannot be undone, continue?"

- **Cancel** takes the user back to the screen without changes
- **Delete** removes the Assignee from the list and provides the following message:

"Assignee {Name of Assignee} successfully deleted."

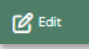

| 890                            | ר C      | ↓ ₹                  | Agency                | Request L         | egislation N               | otification for  | 105-OFM -              | Message    | E .       | -       | 0     | × |
|--------------------------------|----------|----------------------|-----------------------|-------------------|----------------------------|------------------|------------------------|------------|-----------|---------|-------|---|
| File Me<br>Paste               | Basic    | Insert<br>R<br>Names | Optic<br>D<br>Include | ns F<br>P<br>Tags | ormat Text<br>U<br>Dictate | Review           | Help<br>Too<br>New     | View       | me what y | ou want | to do |   |
| ° ダ                            | Text ~   | *                    | Ť                     | Ť                 | Voice                      | *<br>Sensitivity | Meeting Po<br>FindTime | My Templat | es<br>tes |         |       | , |
| ▷<br>Send                      |          | Го<br>               | Octive                | er@test.c         | om                         | Test             |                        |            |           |         |       |   |
| John                           | Su       | oject                | Agency Re             | quest Leg         | islation Not               | ification for 1  | 05-OFM                 |            |           |         |       |   |
| test<br><u>https://qa-t</u>    | bears.of | m.wa.go              | v/20/analy            | sis/1028          | are curren<br>34/agency-   | tly working      | ormation               |            |           |         |       |   |
| test<br>https://qa-b<br>Delete | bears.of | m.wa.go              | v/20/analy            | sis/102           | are curren<br>34/agency-   | request-info     | ormation               |            |           |         |       | _ |

**Important:** Any auto-assignees that are **NOT** going to be assigned to the analysis will need be deleted for the assignment notification order to work as intended or they could inadvertently be updated to assigned and sent a notification.

Assignee Testy McTester successfully deleted

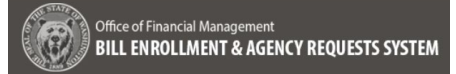

#### **12.** Assign Button:

→ Using the the Assign button will update any assignee to an Assigned status and immediately send an assignmment notification to them.

→ Select an Assignee in the list with the Preparer/Reviewer Assignee Role and select the **Assign** button (alt+shift+g),the following warning will be provided:

"Preparer and/or Reviewer Not Assigned

One or more of the selected Assignees has not been identified as a reviewer or a preparer. Update your selection or edit their role prior to setting their status to Assigned."

> Cancel – to return to the Assignments (List) Screen

**Important:** Assignees with the Assignee Role of Preparer/Reviewer must edited and given a valid Assignee Role before they can be assigned to an Analysis

| oncy Parquetus                     | Sector Without In    |                      | Annual Present AVA      | tion Obtains Inch      |                  |                      |                          |              |  |
|------------------------------------|----------------------|----------------------|-------------------------|------------------------|------------------|----------------------|--------------------------|--------------|--|
| ency Requests For Analysis         | Sector and again and | n e on otri cepatare | Alberth vectorar: 1770- | - at the second Atlany | or out of hereit |                      |                          |              |  |
| Agency Request Information         | Assignments          |                      |                         |                        |                  | Crease Scool         | Ander .                  | g tat 🛯 tate |  |
| Analysis Information               | Ausignes             | Assignment States    | Budget/Policy           | Preparer               | Reviewer         | Andysis Assignme     | Autipeus Rafe            | Due Date     |  |
| algements                          | Liste Day            | Nor Informat         | Success devolut         |                        |                  | Sector Sector        | Survey Balance           |              |  |
| takeholders                        |                      | the start of the     | and a new               |                        |                  |                      |                          |              |  |
| ralysis Detailis                   | Invertancest.        | Not Assigned         | Policy Advisor          |                        |                  | Review Colt Analysis | Preparet/Reviewer        |              |  |
| ical Inpact Information            | Keth Philips         | Assigned             | Policy Advisor          |                        |                  | ReviewEdit Analysis  | Policy Director Reviewer |              |  |
| evenue and Expenditure<br>virtuals | Cheritater           | Assigned             | Budget Anelyst          |                        |                  | ReviewColt Anelysis  | Preparer                 |              |  |
| Analysis Recommendations           | Uninovnitester.      | Not Assigned         | Pallor Advisor          |                        |                  | Review Colt Anelios  | Precare:/Reviewer        |              |  |
| Other Impaces                      |                      |                      |                         |                        |                  |                      |                          |              |  |
| mergency Clause                    |                      | NOT VESIGNED         | oudget Analyst          |                        |                  | Revew.com Aneyos     | sond mean revene.        |              |  |
| ievew Analysis                     |                      |                      |                         |                        |                  |                      |                          |              |  |
| verice's Office Agency Requests    |                      |                      |                         |                        |                  |                      |                          |              |  |
| liet 015                           |                      |                      |                         |                        |                  |                      |                          |              |  |
| error's Ciffine Energies Rids      |                      |                      |                         |                        |                  |                      |                          |              |  |
|                                    | Invertib             |                      |                         |                        |                  |                      |                          |              |  |
| FM Administration                  |                      |                      |                         |                        |                  |                      |                          |              |  |
|                                    | Back Continu         | 10                   |                         |                        |                  |                      |                          |              |  |
|                                    |                      |                      |                         |                        |                  |                      |                          |              |  |
|                                    |                      |                      |                         |                        |                  |                      |                          |              |  |
|                                    |                      |                      |                         |                        |                  |                      |                          |              |  |
|                                    |                      |                      |                         |                        |                  |                      |                          |              |  |
|                                    |                      |                      |                         |                        |                  |                      |                          |              |  |
|                                    |                      |                      |                         |                        |                  |                      |                          |              |  |
|                                    |                      |                      |                         |                        |                  |                      |                          |              |  |
|                                    |                      |                      |                         |                        |                  |                      |                          |              |  |
|                                    |                      |                      |                         |                        |                  |                      |                          |              |  |
|                                    |                      |                      |                         |                        |                  |                      |                          |              |  |
|                                    |                      |                      |                         |                        |                  |                      |                          |              |  |
|                                    |                      |                      |                         |                        |                  |                      |                          |              |  |
|                                    |                      |                      |                         |                        |                  |                      |                          |              |  |
|                                    |                      |                      |                         |                        |                  |                      |                          |              |  |
|                                    |                      |                      |                         |                        |                  |                      |                          |              |  |
|                                    |                      |                      |                         |                        |                  |                      |                          |              |  |
|                                    |                      |                      |                         |                        |                  |                      |                          |              |  |
|                                    |                      |                      |                         |                        |                  |                      |                          |              |  |
|                                    |                      |                      |                         |                        |                  |                      |                          |              |  |

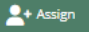

|                                                                                            | !                                                                                                    |   |
|--------------------------------------------------------------------------------------------|----------------------------------------------------------------------------------------------------|---|
| Preparer and/or                                                                            | Reviewer Not Assigned                                                                                 | ł |
| One or more of the se<br>identified as a review<br>selection or edit their<br>to Assigned. | elected Assignees has not been<br>er or a preparer. Update your<br>role prior to setting their status |   |
| [                                                                                          | Cancel                                                                                                |   |

#### **13.** Complete Assignments:

If any of the assignments for the analysis are incomplete the following warning will be provided oin the **Review** Screen validation summary:

"<u>Assignments</u> – Warning Not all Assignments are completed."

→ Follow the link to the Assignments Screen or select the Assignents Update button and select the checkbox next the Assignee with a status of Assigned

→ select the **Complete** button (alt+shift+c) on the Assignments Screen

The following message will be provided:

"Assignment(s) successfully completed."

**Note:** Refresh the screen to update the Assignment Status on the Assignments Screen

| ssignments     |                   |                |          |          | Country Description |               |                 |          |          |      |
|----------------|-------------------|----------------|----------|----------|---------------------|---------------|-----------------|----------|----------|------|
|                |                   |                |          |          | Create Email        | Complete      | 2+ Assign       | + New    | ピ Edit   | Dele |
| ssignee        | Assignment Status | Budget/Policy  | Preparer | Reviewer | Analysis A          | ssignme       | Assignee Role   |          | Due Date |      |
| ] John Doe     | Complete          | Budget Analyst |          |          | Review/Ed           | it Analysis   | Reviewer        |          |          |      |
| Jason Brown    | Complete          | Policy Advisor |          |          | Review/Ed           | it Analysis   | Legal Reviewer  |          |          |      |
| Keith Phillips | Complete          | Policy Advisor |          |          | Analysis D          | etails, Revie | Preparer        |          |          |      |
| Cheri Keller   | Complete          | Budget Analyst |          |          | Review/Ed           | it Analysis   | SBA Reviewer    |          |          |      |
| Testy McTester | Assigned          | Budget Analyst |          |          | Analysis D          | etails        | Policy Director | Reviewer |          |      |
| Rows: 5        |                   |                |          |          |                     |               |                 |          |          |      |
|                |                   |                |          |          |                     |               |                 |          |          |      |
|                | a                 |                |          |          |                     |               |                 |          |          |      |

# **Assignment Statuses:**

- Not Assigned: Assignment created by auto-assign for the analysis OR assignment that is NOT a "Preparer" or "Reviewer" that is awaiting assignment via the process of prior assignments being completed
- Assigned: New or edited Assignment with role of Preparer or Reviewer for the analysis (notification sent) OR assignees that have been updated to an "Assigned" status based on prior assignments being completed
- Overdue: Assignment is past the due date set (notification sent)
- Complete: Analysis complete

**14.** Assignment Notifications:

➔ Assignments where the role is set to "Preparer" or "Reviewer" will be immediately assigned and sent a notification.

➔ Reviewer will receive secondary assignment notification when the last remaining assignee with role of "Preparer" completes their assignment

→ When the last remaining assignee with role of "Reviewer" completes their assignment the next role in the list will be assigned and this is the order that will be used:

- SBA Reviewer
- Policy Director Reviewer
- Legal Reviewer
- Legislative Director Reviewer

**Note:** The assignment notification will include a bulleted list of completed assignments for the analysis.

The following sections have missing/invalid entries: • <u>Assignments</u> - Warning: Not all assignments are completed.

| Assignments    |                   |                |          |          | 🖂 Create Email 🛛 📩 Complete | 🚊+ Assign 🛛 🕂 New        | ピ Edit   | 🔲 Dele |
|----------------|-------------------|----------------|----------|----------|-----------------------------|--------------------------|----------|--------|
| Assignee       | Assignment Status | Budget/Policy  | Preparer | Reviewer | Analysis Assignme           | Assignee Role            | Due Date |        |
| 🗌 John Doe     | Complete          | Budget Analyst |          |          | Review/Edit Analysis        | Reviewer                 |          |        |
| Jason Brown    | Complete          | Policy Advisor |          |          | Review/Edit Analysis        | Legal Reviewer           |          |        |
| Keith Phillips | Complete          | Policy Advisor |          |          | Analysis Details, Revie     | Preparer                 |          |        |
| Cheri Keller   | Complete          | Budget Analyst |          |          | Review/Edit Analysis        | SBA Reviewer             |          |        |
| Testy McTester | Assigned          | Budget Analyst |          |          | Analysis Details            | Policy Director Reviewer |          |        |
|                |                   |                |          |          |                             |                          |          |        |
|                |                   |                |          |          |                             |                          |          |        |
|                |                   |                |          |          |                             |                          |          |        |
|                |                   |                |          |          |                             |                          |          |        |
|                |                   |                |          |          |                             |                          |          |        |
| Rows: 5        |                   |                |          |          |                             |                          |          |        |
|                |                   |                |          |          |                             |                          |          |        |

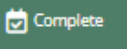

Example of the Assignment email notification prior to any assignments being completed:

| - 🖾 🎔 Ü ↑ ↓ 8 -  =                                                                                                    |                                                                                                    |                                |           |
|----------------------------------------------------------------------------------------------------|----------------------------------------------------------------------------------------------------|--------------------------------|-----------|
| File Message Help Q Tell me what you want to do                                                                                                    |                                                                                                    |                                |           |
| Bitprom         Image: Constraint of the state of the state of t | Construction     Construction     Construction | ranslate Zoom<br>Language Zoom |           |
| Agency Request Legislation Assignment for 105-OFM                                                                                                    |                                                                                                    |                                |           |
| BS BEARS System <donotreply@ofm.wa.gov><br/>To OrM mi ISD Budget Portfalls Test<br/>Cc ORM mi ISD Budget Portfalls Test</donotreply@ofm.wa.gov>                                                                                                    |                                                                                                    | ← Raphy ≪ RaphyAE →<br>Tax     | Forward • |
| e Reviewer assignment for the analysis of the following Agency Request has been assigned to you:                                                                                                    |                                                                                                    |                                |           |
| <u>SI</u>                                                                                                    |                                                                                                    |                                |           |
|                                                                                                    |                                                                                                    |                                |           |
|                                                                                                    |                                                                                                    |                                |           |
|                                                                                                    |                                                                                                    |                                |           |
|                                                                                                    |                                                                                                    |                                |           |
|                                                                                                    |                                                                                                    |                                |           |
|                                                                                                    |                                                                                                    |                                |           |
|                                                                                                    |                                                                                                    |                                |           |
|                                                                                                    |                                                                                                    |                                |           |
|                                                                                                    |                                                                                                    |                                |           |
|                                                                                                    |                                                                                                    |                                |           |
|                                                                                                    |                                                                                                    |                                |           |
|                                                                                                    |                                                                                                    |                                |           |
|                                                                                                    |                                                                                                    |                                |           |
|                                                                                                    |                                                                                                    |                                |           |
|                                                                                                    |                                                                                                    |                                |           |
|                                                                                                    |                                                                                                    |                                |           |
|                                                                                                    |                                                                                                    |                                |           |
|                                                                                                    |                                                                                                    |                                |           |
|                                                                                                    |                                                                                                    |                                |           |

# **OFM Administration**

# **1.** Manage Assignments:

Navigate to the **Manage Assignments Screen** under OFM Administration

#### → Edit Assignments:

Select the checkbox next to an assignee in the list and click on the **Edit button** (alt+shift+m)

On the **Assignment Screen** the following can be selected:

#### Assignee Role Dropdown:

- Legal Reviewer
- Legislative Director Reviewer
- Policy Director Reviewer
- Preparer/Reviewer
- SBA Reviewer

#### Budget Analyst/Policy Advisor Radio Buttons:

- Budget Analyst
- Policy Advisor

#### → Navigate:

Use the **Back** button to return to the **Manage Assignments Screen** in the future the Add another Assignment Screen will allow you to select another assignee to the list of available assignees

# → Auto-Assign:

#### On the the Manage Assignments

**Screen** select the checkbox next to an assignee in the list and click on the **Auto-Assign** button (alt+shift+u) to flag the the assignee to auto-assign Yes/No (Information viewable in the Auto-Assign Column)

**Note:** A Budget Analyst or Policy Advisor can only be designated IF the selected Assignee Role is "Preparer/Reviewer"

|                    | Manage Assignments             |                                            |                   |                     |                 | A analoge |
|--------------------|--------------------------------|--------------------------------------------|-------------------|---------------------|-----------------|-----------|
| or Anni yolis      | Accipture 0                    | Agency 0                                   | Antipue faite :   | Earlight / Policy 0 | Asta Astigned 1 |           |
|                    | *                              | τ.                                         |                   | *                   | *               | *         |
| n                  | Deniele Duser                  | 025-Federal Revenue for Distribution, 0.   | 584 Reviewer      | Pellicy Advisor     | ha              |           |
| erri<br>d Elements | I John Doe                     | 105-Office of Financial Management, D.     | Preparet/Reviewer | Budget Analyst      | ko              |           |
|                    | Anna Mittor                    | 005-Federal Revenue for Distribution       | Preceret/Reviewer | Budget Analyst      | *               |           |
|                    | D Begins Weg                   | Al Aperuso                                 | Phasener/Mercenar | Sudget Analysi      | Na              |           |
|                    | 🗇 Jawritrami                   | 071-blate Revenue las 204-baster, 726      | Prepara Menena:   | Surgel Andres       | No.             |           |
|                    | C Keen Policy                  | 105 Office of Diseccil Memorrary           | Precare (Reviewer | Reliev Advinor      | No              |           |
|                    | Deep Deputy Review             | 125 Office of Dissocial Management         | Preparer/Reviews* | Reliev Advisor      | No              |           |
|                    | Unknown(booldeed)abc.com       | Or 1-House of Representatives 010-Bon.     | Przparor/Reviews/ | and marks           | NO              |           |
|                    | D DSH4                         | XPA Transfers , 227-We St Orininal Justi . | Logol Reviewer    | Gudget Analys:      | NO              |           |
|                    | Cher Kaler                     | 125-Office of Financial Management         | 124 Revision      | Badget Analyst      | **              |           |
|                    | Crimerripersensed menalphilit. | 125-Office of Prostelial Management.       | Preparar Mercenar | Hall by Advasor     | -               | *         |
|                    | Next 25                        |                                            |                   |                     |                 |           |
|                    | Continue                       |                                            |                   |                     |                 |           |
|                    |                                |                                            |                   |                     |                 |           |
|                    |                                |                                            |                   |                     |                 |           |
|                    |                                |                                            |                   |                     |                 |           |
|                    |                                |                                            |                   |                     |                 |           |
|                    |                                |                                            |                   |                     |                 |           |
|                    |                                |                                            |                   |                     |                 |           |
|                    |                                |                                            |                   |                     |                 |           |
|                    |                                |                                            |                   |                     |                 |           |
|                    |                                |                                            |                   |                     |                 |           |

| ssignment                                                                                                   |                                                                                    | <b>B</b> s |
|----------------------------------------------------------------------------------------------------|------------------------------------------------------------------------------------|------------|
| Complete the fields below. All fields are required to save the form unless otherwise indicated.<br>Assignee |                                                                                    |            |
| Email<br>bryan.way@ofm.test.com                                                                             | Full Name   Phone Number (Managed by OFM Identity.)<br>Bryan Way   +1-541-754-3010 |            |
| Assigned Agencies                                                                                           |                                                                                    |            |
| All Agencies                                                                                                |                                                                                    |            |
| <ul> <li>One or more agencies</li> </ul>                                                                    |                                                                                    |            |
| Select one or more agencies                                                                                 |                                                                                    | Ŷ          |
| ussignee Role                                                                                               |                                                                                    |            |
| Preparer/Reviewer 🗸                                                                                         |                                                                                    |            |
| Budget Analyst / Policy Advisor                                                                             |                                                                                    |            |
| <ul> <li>Budget Analyst</li> </ul>                                                                          |                                                                                    |            |
| <ul> <li>Policy Advisor</li> </ul>                                                                          |                                                                                    |            |
|                                                                                                    |                                                                                    |            |
| Back Add Apother Assignment                                                                                 |                                                                                    |            |

#### Assignee Role

🖉 Edit

| Select a r | ole               |              |   |  |  |
|------------|-------------------|--------------|---|--|--|
| Legal Rev  | iewer             |              |   |  |  |
| Legislativ | e Director Review | er           |   |  |  |
| Policy Dir | ector Reviewer    |              |   |  |  |
| Preparer   | Reviewer          |              |   |  |  |
| SBA Revie  | wer               |              |   |  |  |
|            |                   |              |   |  |  |
| Back       | Add Anothe        | r Assignment | 1 |  |  |

# A Auto-Assign

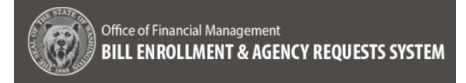

# 2 Manage Required Element Questions:

Navigate to the **Manage Required Element Questions Screen** under OFM Administration

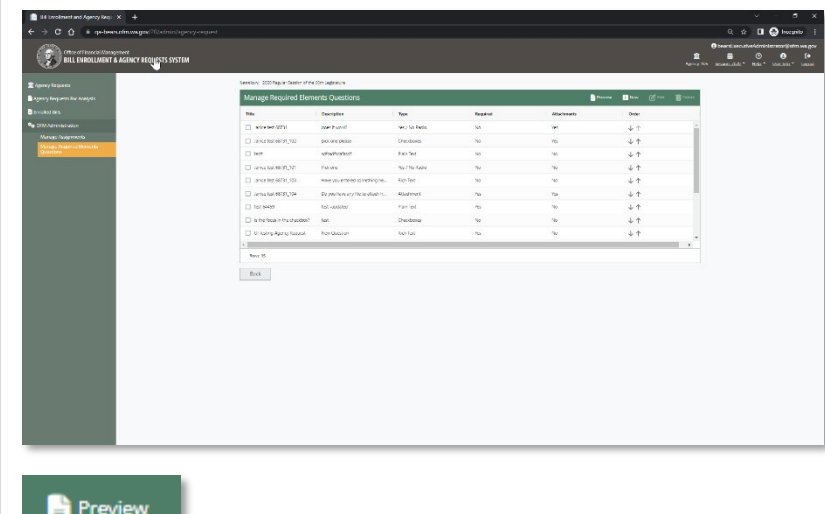

# → Preview:

Select the **Preview** button (alt+shift+v) to view the Required Element Questions as they will appear to BEARS users

> Select the Back button to return to the Manage Required Element Questions Screen

|   | Preview                                                                                              |
|---|----------------------------------------------------------------------------------------------------|
|   |                                                                                                    |
|   |                                                                                                    |
|   | 2020 Regular Section of the 66th Legislature                                                         |
|   | ew Required Elements                                                                                 |
|   | ollowing is a read-only preview of the required Sements questions as they will display for agencies. |
|   | does it work? (Respond if applicable.)                                                               |
|   | hope so                                                                                              |
|   | Yes No                                                                                               |
|   | Include optional attachment(s):                                                                      |
|   | Drop new attackments here to upload or Immer Film                                                    |
|   | Valid file types: doc, docn, doc, t.a, rtf, oat, pdf                                                 |
|   | pick one please (Respond if applicable.)                                                             |
|   | D Non                                                                                                |
|   | red                                                                                                  |
|   | gellow                                                                                               |
|   | Include optional attachment(s):                                                                      |
|   | Drop new attachments here to upload or Directo Files                                                 |
|   | Volid file types: doc, docm, docs, tm, rtf, odt, pdf                                                 |
|   | sdfsadfsdafsdf (Respond // applicable.)                                                              |
|   |                                                                                                    |
|   | A                                                                                                    |
|   | Pick one (Respond if applicable.)                                                                    |
|   | good to pick one                                                                                     |
|   | © Yes © No                                                                                           |
|   | Have you entered something here yet? (Respond if applicable.)                                        |
|   |                                                                                                    |
|   |                                                                                                    |
| ļ | k                                                                                                    |

#### → New:

Select the **New** button (alt+shift+n) to add a new Required Element Question

Complete the fields on **Required Element Question** Screen and select the **Save** button (alt+shift+s) to add a new Required Element Question to the list of questions on the **Manage Required Element Questions Screen** 

| lequired Element Question                                                                                                   | د <del>(</del> ) د |
|----------------------------------------------------------------------------------------------------|--------------------|
| Complete the fields below. All fields are required to save the form unless otherwise indicated.                             |                    |
| Title (A short title used to identify the question on the listing page, not displayed to agencies.)                         |                    |
| Agency Required (If checks), a response will be required for all agencies to submit their agency request.)                  |                    |
| Required Element Question Type                                                                                              |                    |
| O Rich Text                                                                                                    |                    |
| O Plain Text                                                                                                    |                    |
| ○ Yes/No Radio Buttons                                                                                                    |                    |
| O Attachment Only                                                                                                    |                    |
| O Checkboxes                                                                                                    |                    |
| Description (The primary label, description, or question for agencies to respond to.)                                       |                    |
| Provide a label, description or question                                                                                    |                    |
| Additional Information (Optional secondary label, description, question, or supporting information to provide to agencies.) |                    |
| Provide any additional information                                                                                          |                    |
| Attachments (If checked, agencies can include attachment(s) in addition to their response.)                                 |                    |
| Allow Attachments                                                                                                    |                    |

+ New

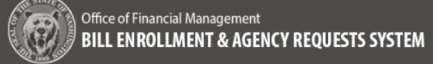

#### → Edit:

Select the checkbox next to an existing Required Element Question in the list and select the **Edit** button (alt+shift+m)

Update the fields on **Required Element Question** Screen and select the **Save** button (alt+shift+s) to edit a Required Element Question

- Select the **Back** button to return to the **Manage Required Element Questions Screen** or
- Select the Add Another Required Element button to add a new Required Element Question to the list

|  | → | <b>Delete:</b> |  |
|--|---|----------------|--|
|--|---|----------------|--|

Select one or more of the Required Element Questions in the list and select the **Delete** button (alt+shift+x) to delete a Required Element Question from the list

The following Delete Confirmation Message will be provided:

**"Delete Confirmation** 

You are about to delete the following records:

- {Title}
- {Title}

This action cannot be undone, continue?

- **Cancel** Select Cancel to return to to the Manage Reuired Element Question Screen with no changes
- **Delete** Select Delete to Delete the Required Element Question from the list

| C Edit                                                                                                    |
|----------------------------------------------------------------------------------------------------|
| ssoon. 200 legan state ich leganus<br>Required Element Question (0) =                                                                                                    |
| Complete the Relative Art Relative are required to save the form unless otherwise indicated.<br>Table (A short table used to identify the question on the listing page, nee displayed to agencies.)                                                                             |
| losses<br>Degency Required (f) checked, a reasonue will be required for all agencies as solumit their agency required.                                                                                                    |
| O Boh Tex<br># Flaie Tex<br>O Yeshir Maka Burane<br>O Katadhment Ghy:<br>O Cholsboos                                                                                                    |
| Description (The primery lobel, description, or operation for significant to respond to.)<br>softwarticidesal                                                                                                    |
| Additional Momantion (Sprional zecondary label; descrytors, guestion, or supporting information to provide to agentices)<br>Provide any additional information<br>Astudimenta (Checked; guestica can include attachments) in addition to their response.]<br>Dillow Astudimenta |
| Back Add Another Reputed Bernert                                                                                                    |
| Save                                                                                                    |
| Back Add Another Required Element                                                                                                    |
|                                                                                                    |
|                                                                                                    |

| Г                                                                                 |           |  |  |  |
|-----------------------------------------------------------------------------------|-----------|--|--|--|
|                                                                                   | $\square$ |  |  |  |
|                                                                                   |           |  |  |  |
| Delete Confirmation                                                               |           |  |  |  |
| You are about to delete the following records:                                    |           |  |  |  |
| <ul><li>Is the focus in the checkbox?</li><li>UI Testing Agency Request</li></ul> |           |  |  |  |
| This action cannot be undone, continue?                                           |           |  |  |  |
| Cancel                                                                            | Delete    |  |  |  |